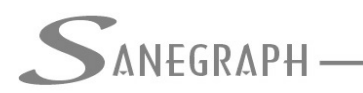

## Como Desenhar e Numerar a Áreas no DRENAR

O presente documento visa orientar os Utilizadores do software DRENAR para Micro Drenagem Urbana como lançar as áreas de drenagem em planta no CAD e depois como numerar as mesmas.

#### 1) Lançamento das Áreas

Na sequência de trabalho com o software, uma vez preparada a base topográfica a partir do template, a primeira operação é o lançamento das áreas, tanto que é o primeiro ícone da barra de ferramentas do DRENAR dentro do ambiente CAD.

Sobre a preparação da base, com sua inserção no template desejado, este link mostra mais detalhes:

http://www.sanegraph.com.br/extras/como\_trabalhar\_com\_os\_templates\_do\_sancad\_e\_dr enar.pdf

Na sequência, a outra operação é numerar as mesmas, sendo que nesta rotina de numerar, é também informado o Coeficiente "C" de run-off (coeficiente de impermeabilização ou de urbanização). O ícone de numerar as áreas é o segundo da barra de ferramentas, conforme figura abaixo.

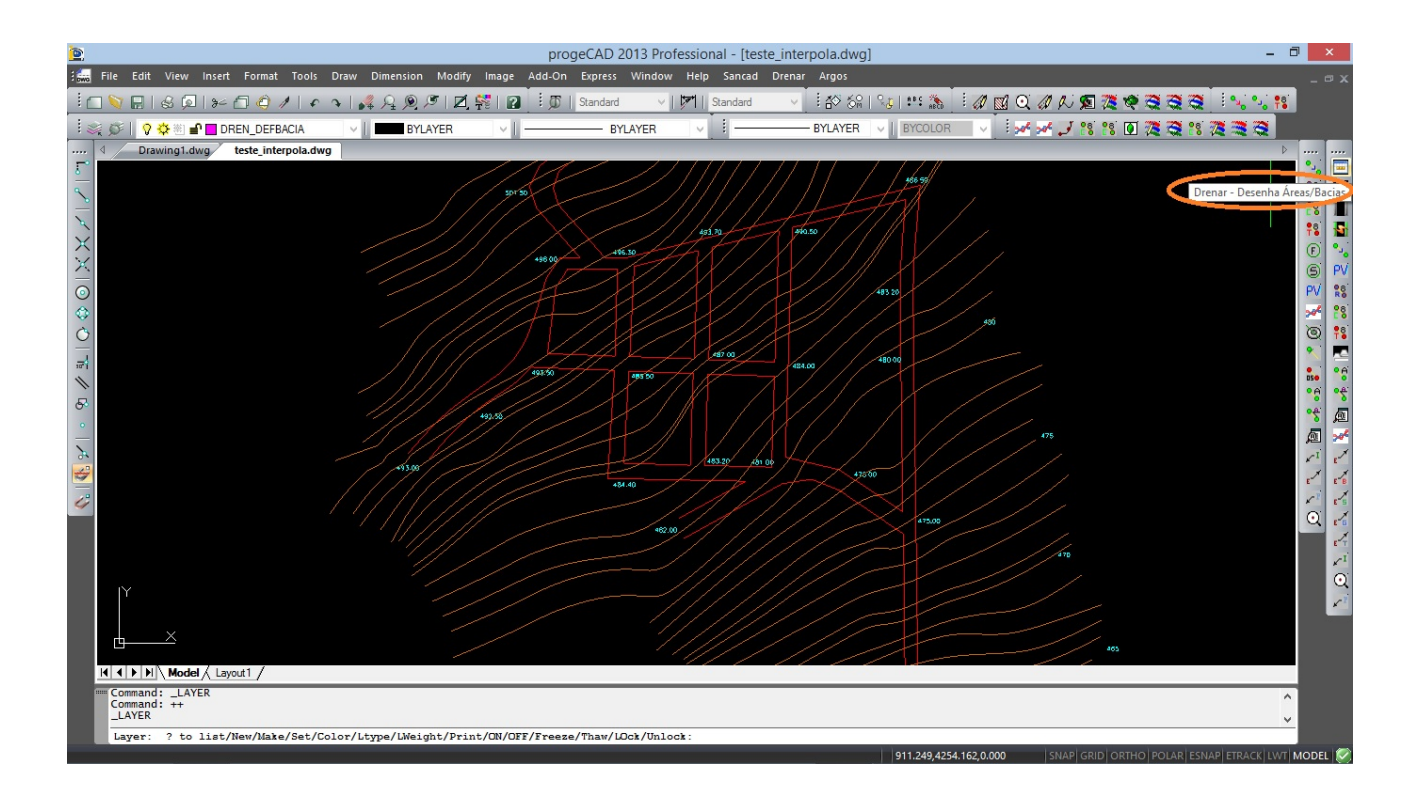

Uma vez iniciado o comando da lançar as Áreas, seja pelo primeiro ícone da barra de

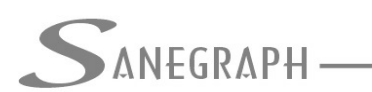

CONSULTORIA EM SISTEMAS DE INFORMÁTICA E SANFAMENTO

ferramentas, seja pelo menu superior DRENAR dentro do CAD, o Operador inicia o clique nos pontos que definirão a área fechada, cobrindo cada área uma região do arruamento e o conjunto de áreas cobrindo toda a bacia a ser drenada.

Um pequeno detalhe da rotina é que ela se inicia com LINES desenhadas numa camada auxiliar e de cor diferente da camada definitiva das Áreas, facilitando a visualização do lançamento para o Operador.

A figura abaixo mostra este lançamento. Ele começa no ponto inicial de cada polígono e a rotina pede ao Operador o clique nos demais pontos:

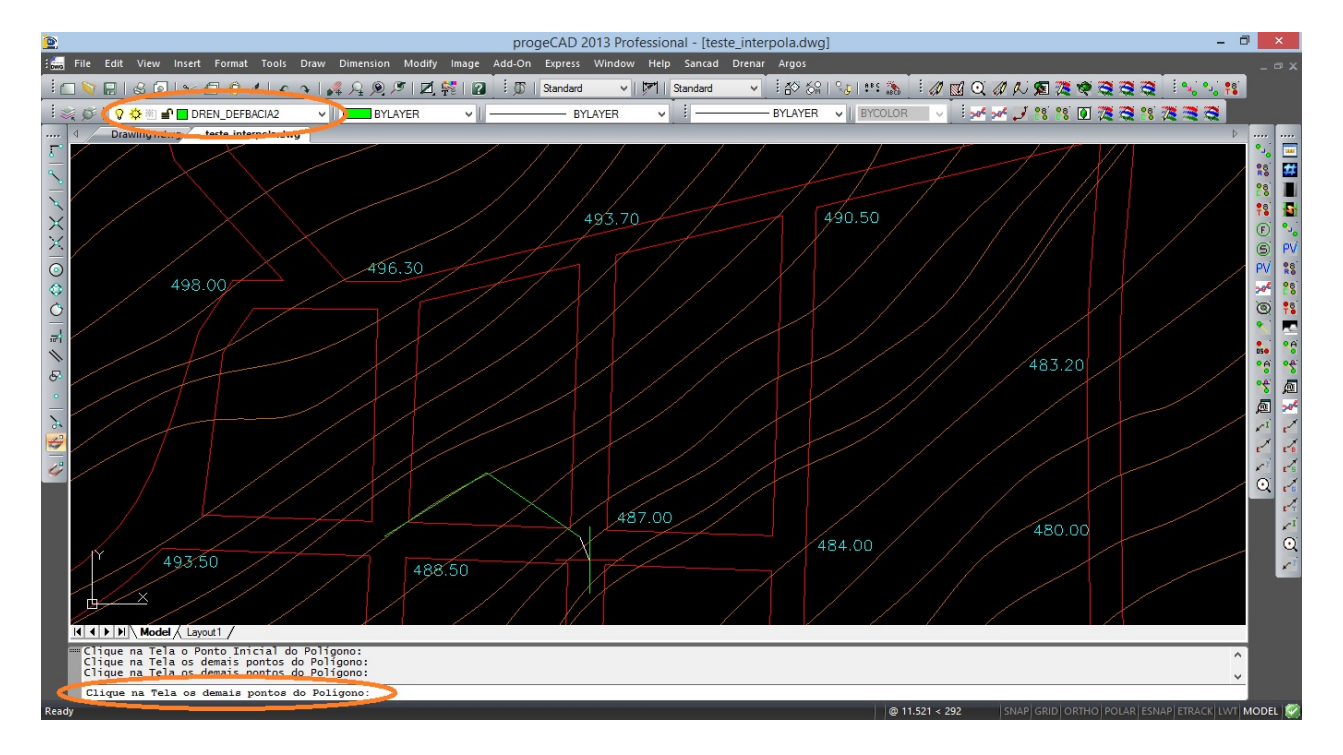

Não é necessário acionar o OSNAP ENDPOINT nem para fechamento do polígono, nem para justapor segmentos do polígono que está sendo desenhado com os vértices de outros já existentes, já que a rotina, percebendo o clique próximo aos pontos já existentes, gera automaticamente o ENDPOINT para cada vértice. E finaliza o lançamento da Área, conforme abaixo:

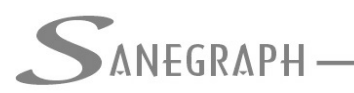

# CONSULTORIA EM SISTEMAS

DE INFORMÁTICA E SANEAMENTO

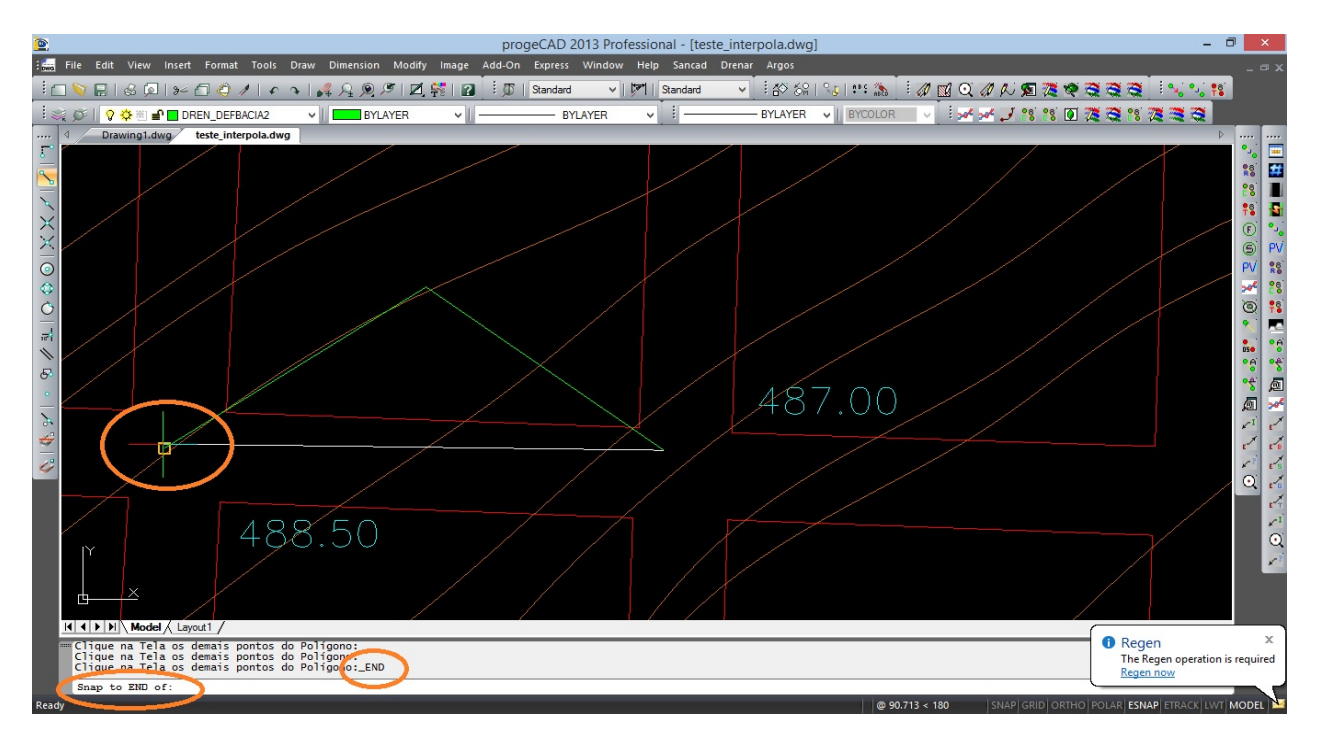

A próxima figura mostra a Área sendo então transferida definitivamente, como uma POLYLINE, para a camada definitiva, chamada DREN\_DEFBACIAS e que no nosso padrão de cores é na cor magenta.

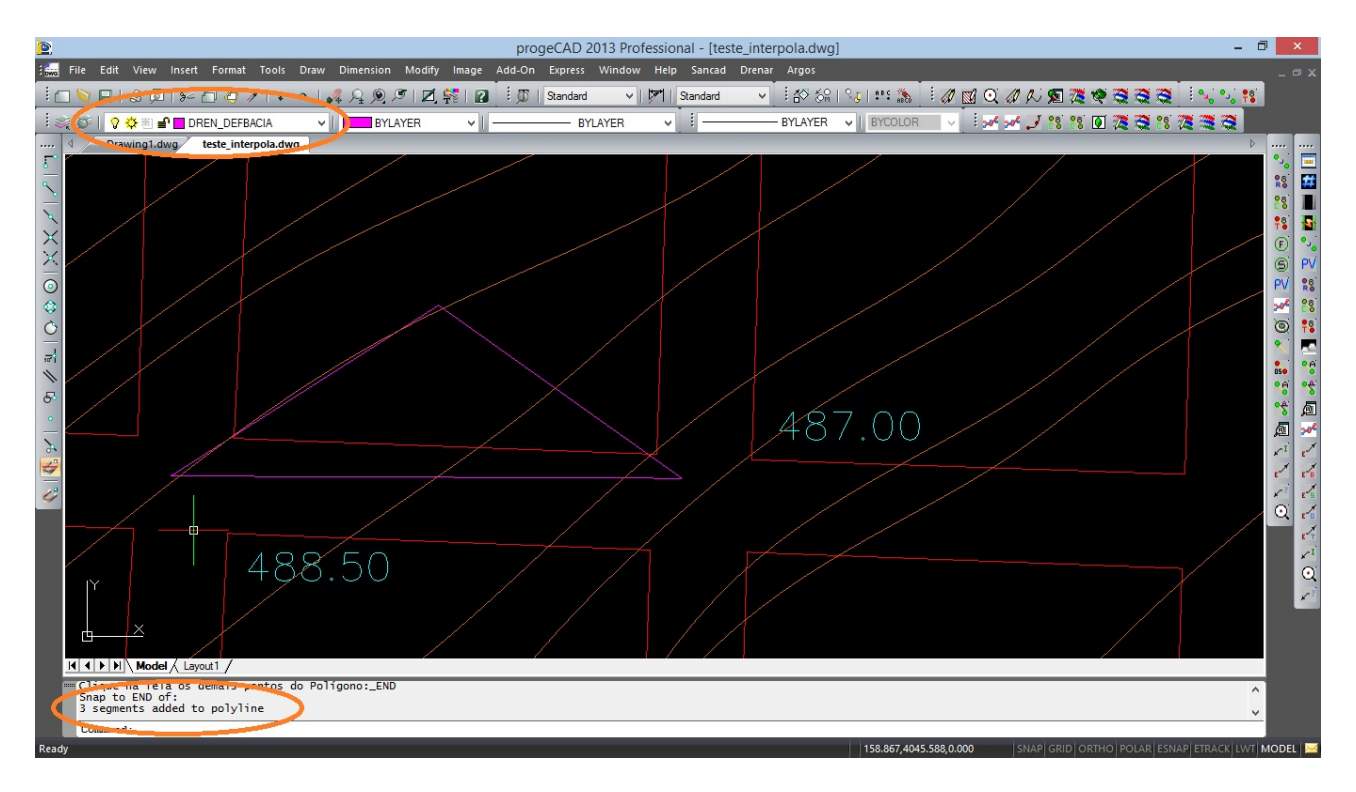

Este trabalho é repetitivo, devendo o Operador usar a rotina N vezes, lançando as pequenas áreas até cobrir toda a sua bacia objeto de estudos.

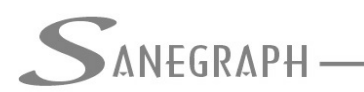

## 2) Numeração das Áreas

Uma vez concluído o lançamento de todas as áreas, as mesmas tem que necessariamente ser numeradas. Esta operação pode ser feita de duas formas: uma a uma, quando se define um coeficiente "C" de run-off diferente para cada Área e se faz o clique correspondente ou por batelada, abrangendo todo o desenho, quando de define um valor de "C" geral (o mais comum e preponderante) e a rotina faz automaticamente todos os cliques, devendo-se naturalmente editar o "C" que forem diferentes do valor digitado. Faz-se isso diretamente no CAD, por edição de dados estendidos das entidades ou posteriormente na planilha (mais fácil fazer na tela dos Dados das Áreas dentro do DRENAR).

#### 2.1) Numeração Área a Área

O acesso à rotina se dá pelo segundo botão da barra de ferramentas do DRENAR no CAD ou pelo menu superior DRENAR. A figura a seguir mostra isso:

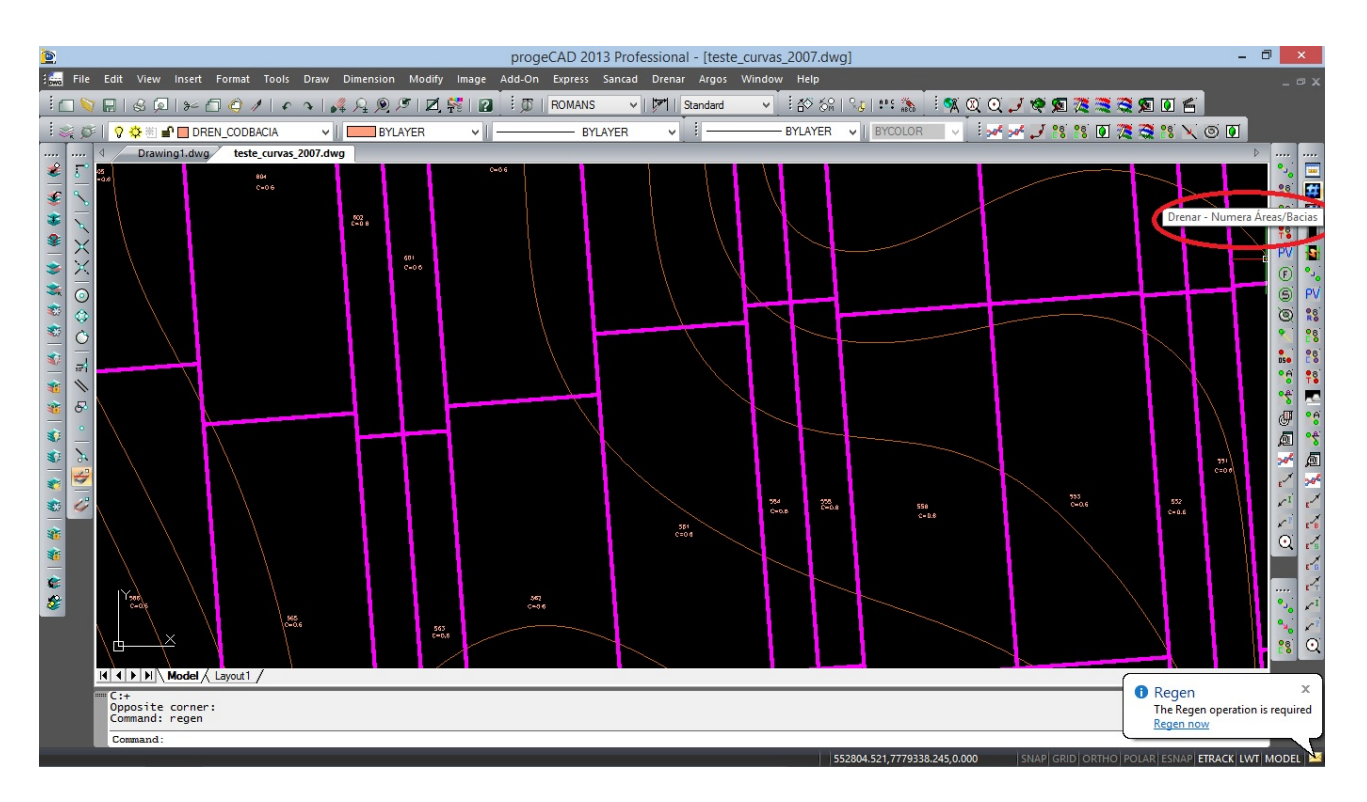

Ao clicar no botão, recebe-se a informação de qual foi o último código gerado e a rotina já gera o código seguinte, como abaixo:

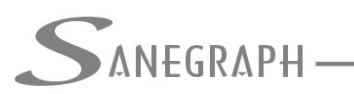

# CONSULTORIA EM SISTEMAS

DE INFORMÁTICA E SANEAMENTO

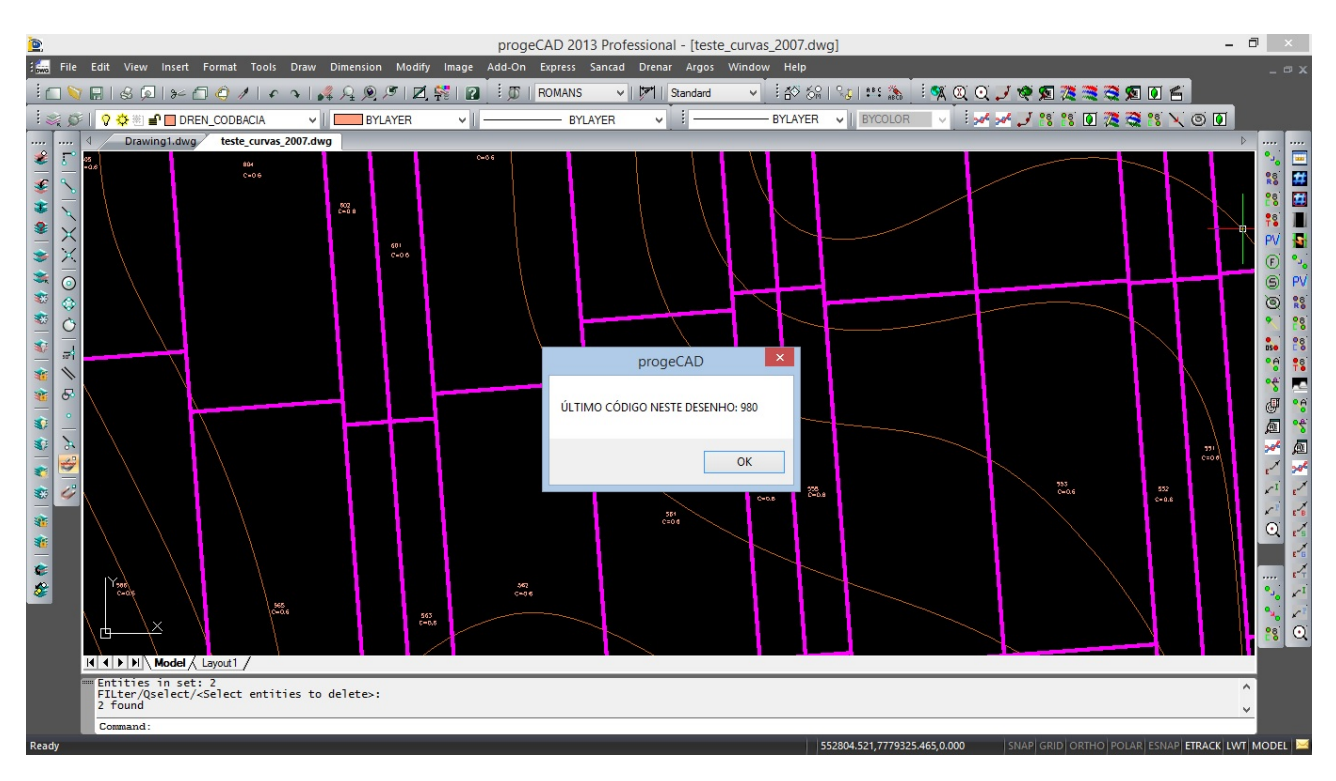

Em seguida, pede-se o clique na Área desejada e abre-se a caixa de diálogo com o código sequencial sugerido e o campo para digitação do valor do coeficiente "C" de run-off correspondente à Área. Este valor fica entre 0 e 1, como, por exemplo, C = 0,6.

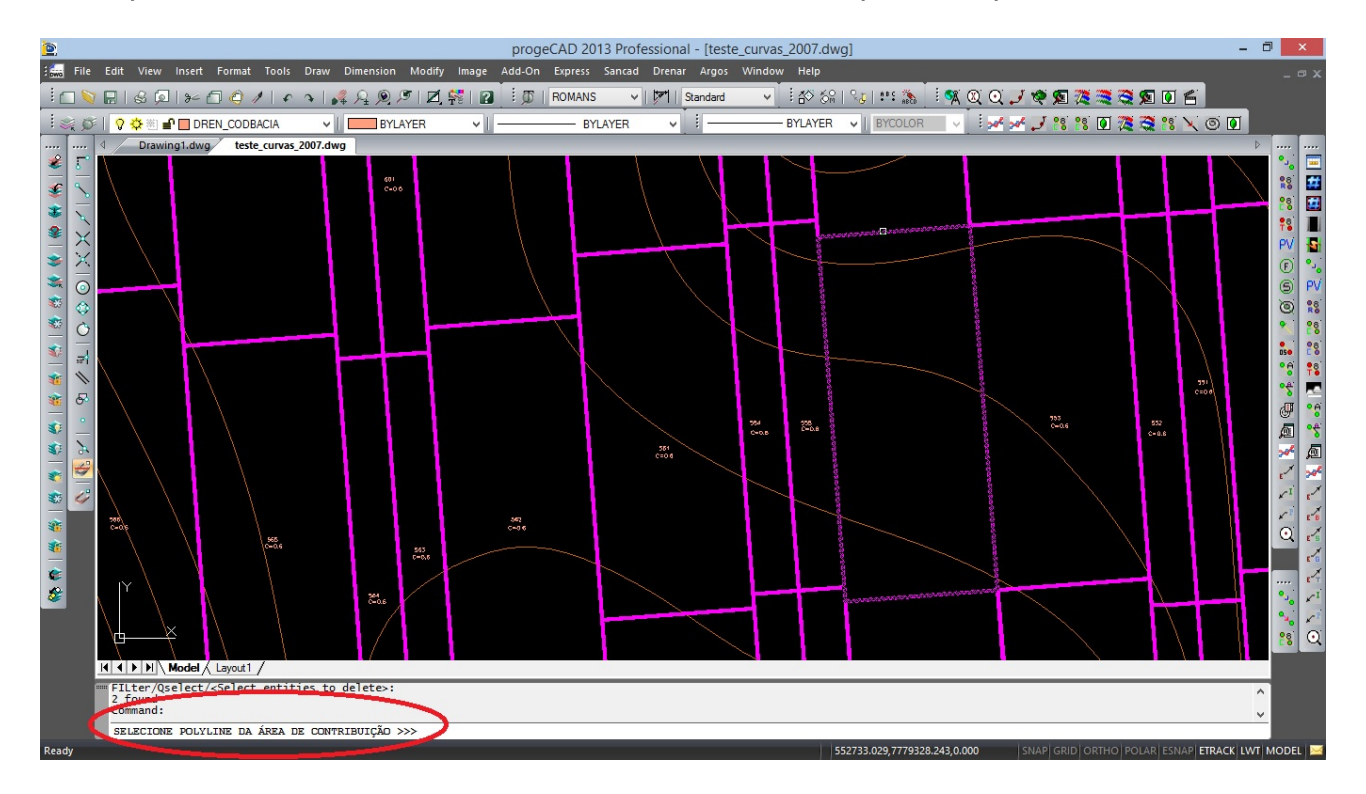

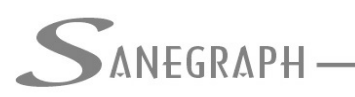

# ONSULTORIA EM SISTEMAS

DE INFORMÁTICA E SANEAMENTO

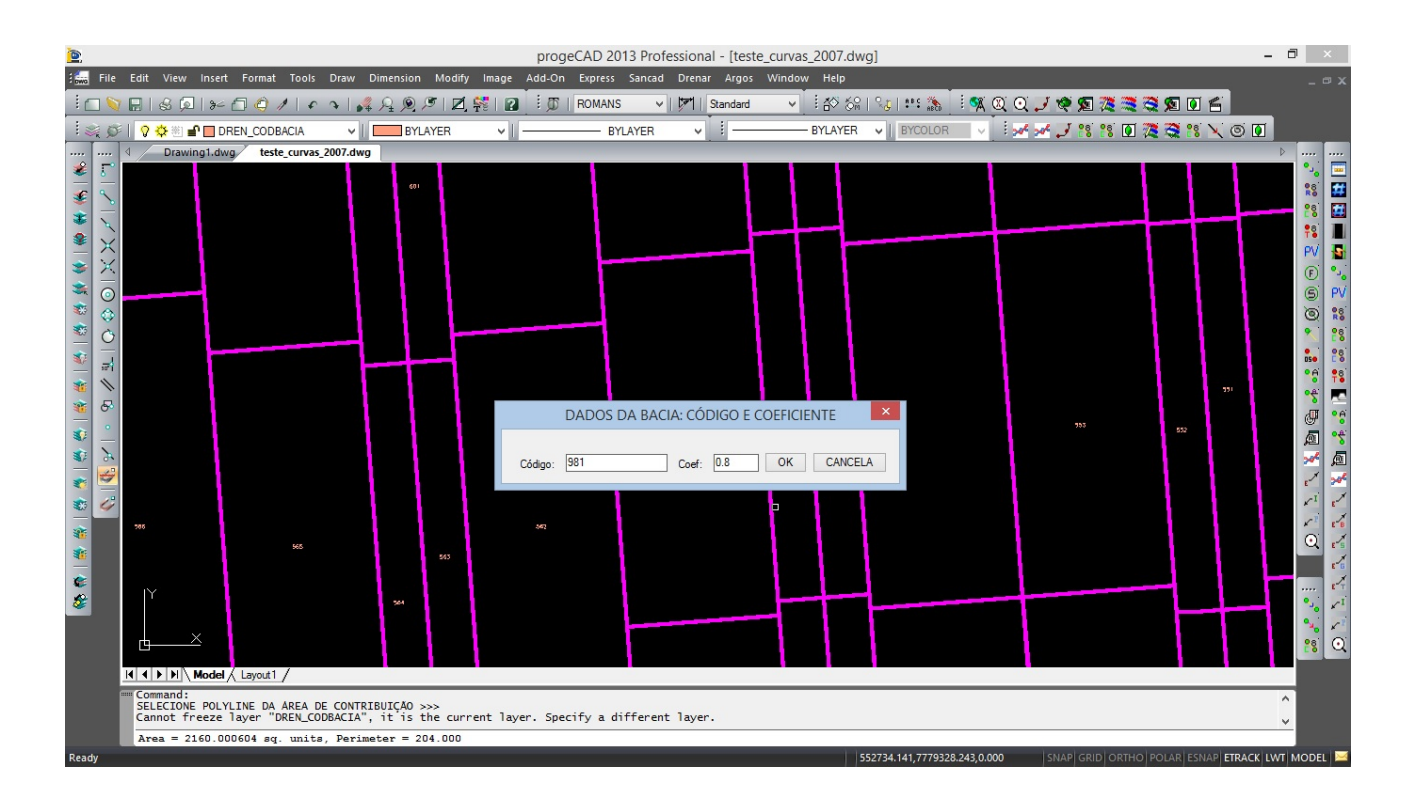

## 2.2) Numeração Automática de todas as Áreas

O acesso se faz pelo terceiro botão da barra de ferramentas do DRENAR no CAD (ou pelo menu superior), conforme a figura abaixo:

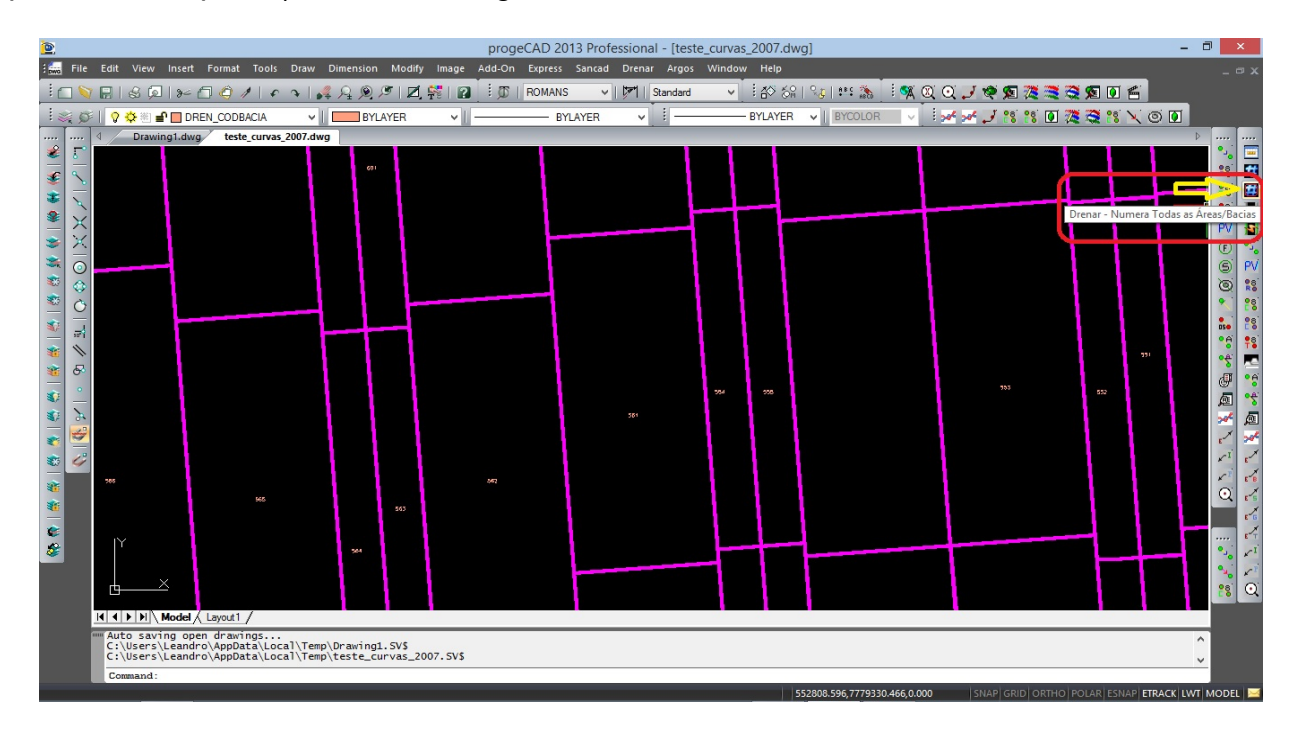

A rotina é bastante simples, apesar de sua funcionalidade e do grande ganho de tempo de

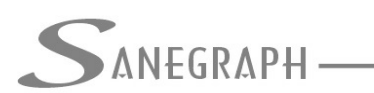

Consultoria em sistemas de informática e saneamento

trabalho, principalmente em projetos grandes, pedindo apenas que se informe o valor do "C" preponderante da região, o qual será adotado para todas as Áreas:

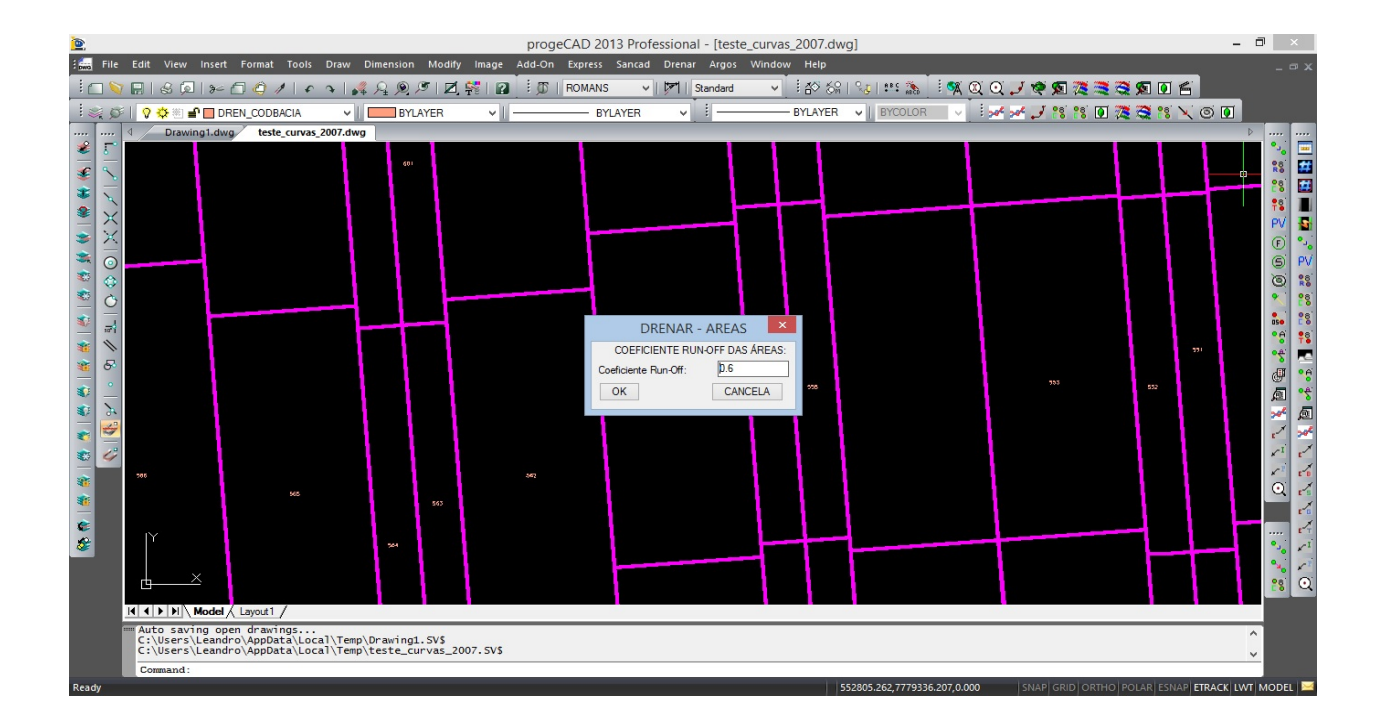

Basta confirmar e aguardar a conclusão da rotina. Deve-se observar que ao iniciar a sua execução, a rotina faz uma verificação geral em todo o DWG para detectar a existência de polylines abertas indevidamente na camada de definição das Áreas. Detectando, a rotina é interrompida e gera um zoom na região e um destaque na Área a ser corrigida. Somente após passar sem erros nessa verificação é que a rotina continua.

Caso seja necessário editar algum valor do coeficiente "C" de alguma Área (certamente será necessário), isso pode ser feito no módulo da planilha, em "Dados Diversos" e depois em "Dados das Áreas", conforme abaixo, ao se selecionar a Área desejada.

Dentro do módulo da planilha, a alteração do Coeficiente é mostrada na figura a seguir:

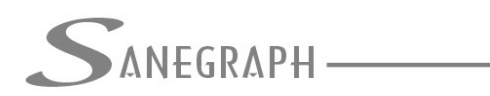

DE INFORMÁTICA E SANEAMENTO

|                                                                                                    | DRENAR - Sistema Gráfico para Projetos de Micro-dre |
|----------------------------------------------------------------------------------------------------|-----------------------------------------------------|
| <u>Arquivo</u> <u>D</u> ados Diversos Rotinas de <u>C</u> álculo <u>U</u> tilitários <u>Q</u> uantita | tivos <u>R</u> elatórios <u>S</u> obre              |
|                                                                                                    |                                                     |
| Drenar - versão: FOX 1.01 - módulo em execução: c:\drenar\p01215pe                                    |                                                     |
| SANEGRAPH                                                                                             | Consultoria em sistemas                             |
|                                                                                                    | DE INFORMÁTICA E SANEAMENTO                         |
| ENTRADA DE DADOS DAS BACIAS                                                                           |                                                     |
| Lista                                                                                                 | Único                                               |
| Cód. da Área: 9<br>Cód. da Área: 9<br>Coordenada X: 552894                                            | Coordenada Y: 7778316                               |
| Área da Bacia (m2): 1224.00                                                                           | Coeficiente Run-off: 0.60                           |
| PLANILHA EM USO: C:\PROJETOS\DRENAGEM\NEL SON03\BACIAS.DBF                                            |                                                     |

Desnecessário mencionar que para esse roteiro funcionar, tanto no CAD como no módulo da planilha, com o correto processamento dessas operações, o DRENAR deve estar atualizado através do download do Instalador a partir do web site da Sanegraph, pelo link:

www.sanegraph.com.br/dados/setup\_drenar.exe